### E-learning 教材上傳步驟

# 步驟1:登入入口網站後,選「網路學園(e-learning)」

| ◎ 靜直大學 Providence University @ 資訊入口網站 × ¥ Yahoo寄穿                                                                                                    |                                                                                                   |
|----------------------------------------------------------------------------------------------------|---------------------------------------------------------------------------------------------------|
|                                                                                                    | » » – – – – – – » »                                                                               |
|                                                                                                    | <sup>1498</sup>                                                                                   |
| ◆ 待游季項     >       > 未過期(共0則)     尚無資料       > 已過期(共24則,以下為品研3,3則)     ● ① 電子資源整合資訊檢索余統       > 1問巻 滑宣大校園無線網絡滿倉度(期限:2014/11/25<br>23:50)     ● ① 鋼路母園(e-learning)       > 問巻-102學年度環境清潔滿意度調(期限:2014/05/02 08:53)     ● ① 磨評範課程學習平台       ● ① 巻方直大学校内餐飲空間滿意度(期限:2014/05/02     ● ① 應用軟體數位資源共享平台(Citrix)                                                          | <ul> <li>▶ 訊息視窗</li> <li>◆ 本校核心能力 {校級}</li> <li>生命省思能力</li> <li>藝術欣賞能力</li> <li>社會關懷能力</li> </ul> |
| 步驟 2: 選擇要上傳檔案的課程                                                                                                    |                                                                                                   |
| 靜宜大學網路學圖 - Windows Internet Explorer     ▲ http://elearning.pu.edu.tw/learn/index.php     ▲ http://elearning.pu.edu.tw/learn/index.php                                                                                                    |                                                                                                   |
|                                                                                                    |                                                                                                   |
|                                                                                                    | 🏠 ▼ 🔂 ▼ 📑 🖷 ▼ 網頁(P)▼ 安全性(S)▼ 工具(O)▼  ※                                                            |
| ycchen7 您好!您正在[数室環境]中<br><i>e-Learning</i>                                                                                                    | <b>繁鬱中文   简体中文   English   日本語   Español</b> 全校 167 人   全班 12 人   登出                              |
| 學習互動區 詳量區 資訊區 個人區 校園廣場                                                                                                    | 進辦公室                                                                                              |
| 1032_英语字集與文法     案根英     ▲     ▲     数材下載區   線上討論   语更討論   分組討論       1032_英语字集與文法     案報告     ▲       1032_英语字集與文法     案報告     ▲       103_大-英文分級測験_091     103     大-英文分級測験_091       1031_大-英文分級測験_091     1031     英文(-) 國全       1031_英文(-) 國全     四     ●       1031_英文目暈(-) 豪宇管     1031     英文目暈(-) 小野一       1031_英文目暈(-) 小野一     1031     英文目暈(-) 小野一 | AM 11:29<br>教材節點。                                                                                 |
| 步驟三:選好課程後,點右邊「進辦公室」                                                                                                    |                                                                                                   |
|                                                                                                    |                                                                                                   |

| ● 靜宜大學網路學園 - Windows In  | nternet Explorer                     |                                                                      |
|--------------------------|--------------------------------------|----------------------------------------------------------------------|
| 🚱 🍚 🗢 🚴 http://elearning | j. <b>pu.edu.tw</b> /learn/index.php | - 49 🗙 📴 Bing 🖉 -                                                    |
| 🖕 我的最愛 🛛 🏫 🙋 建議的網        | 站 🔻 🙋 取得更多附加元件 👻                     |                                                                      |
| 💦 靜宜大學網路學園               |                                      | 🛐 ▼ 🗟 ▼ 📑 🖶 ▼ 網頁(P)▼ 安全性(S)▼ 工具(O)▼ 🦈                                |
| Learning                 | ycchen7 您好!您正在 <b>[教室環境]</b> 中       | <b>繁體中文   简体中文   English   日本語   Español</b> 全校 167 人   全班 12 人   登出 |
|                          | 學習互動區 評量區 資訊區 個人區 校園廣場               | 進辦公室                                                                 |
| 1032 英語字彙與文法 紮根英 🗸       | 教材下載區   線上討論   議題討論   分組討論           | AM 11-20                                                             |
| 2 🛛                      |                                      | 那公童                                                                  |
| 🧇 Learning Path          |                                      | 無任何可使用之教材節點。                                                         |

步驟四:(進辦公室後畫面會變綠色)選「課程管理->教材上傳」

| ፼ 靜宜大學網路學園 - Windows Internet Example | xplorer                                             |          | _            |                                             |
|---------------------------------------|-----------------------------------------------------|----------|--------------|---------------------------------------------|
| 🕞 🕞 🗢 🚺 http://elearning.pu.edu.t     | tw/teach/index.php                                  |          | 🗕 😽 🗙 🕨 Bing | <b>ب</b> م                                  |
| 🚖 我的最愛 🛛 🍰 建膳的網站 🔻 🦻                  | 取得更多附加元件 ▼                                          |          |              |                                             |
| 🛵 靜宜大學網路學園                            |                                                     |          | 🏠 🕶 🗟 👻 🚔    | ▼ 網頁(P)▼ 安全性(S)▼ 工具(O)▼ <sup>&gt;&gt;</sup> |
| ycche                                 | an7 您好!您正在 <b>[教師辦公室]</b> 中                         |          |              | 全校 163 人丨全班 1 人丨登出                          |
| 人员                                    | 管理 課程管理 数室管理 作業管理 测驗管理 問卷管理 網路學園成績管理 個              | 固人區 校園廣場 |              | 進教室                                         |
| 1032_英語字彙與文法_紮根英 ▼ 数相                 | 对上傳   學習路徑管理   教材檔案管理   課程設定   課程簡介   教材統計   課程複製精靈 |          |              | AM 11:30                                    |
|                                       | 味怪冒难                                                |          |              |                                             |
|                                       | 教材上傳 -                                              |          |              |                                             |
|                                       | 上傳方式                                                | 目前是否啟用   |              |                                             |
|                                       | 本門課数材上傳                                             |          |              |                                             |
|                                       | 1.單一檔案逐筆上傳                                          | 0        | 開設           |                                             |
|                                       | 2.多檔案同時上傳<br>(条統偵測電腦環境不支援 Web 資料夾,請改用 FTP)          | 0        | 開設           |                                             |
|                                       | 3.壓縮檔上傳(上傳後自動解壓縮)                                   | 0        | 開設           |                                             |
|                                       | 4.FTP上傳                                             | 0        | 使用說明         |                                             |
|                                       | 多門課共用数材上傳                                           |          |              |                                             |
|                                       | 1.單一檔案逐筆上傳                                          | 0        | 開啟           |                                             |
|                                       | 2.多檔案同時上傳<br>(系統值測電腦環境不支援 Web 資料夾,請改用 FTP)          | 0        | 開設           |                                             |
|                                       | 3.壓縮檔上傳(上傳後自動解壓縮)                                   | 0        | 開設           |                                             |
|                                       |                                                     |          |              |                                             |

## 步驟五:點選開啟(可選單門或多門課共用教材)

| 🏉 靜宜大學網路學園 - Windows Inte  | rnet Explorer                   | 201-00            | and that         | _         |                             |
|----------------------------|---------------------------------|-------------------|------------------|-----------|-----------------------------|
| 🕞 🔵 🗢 💑 http://elearning.p | u.edu.tw/teach/index.php        | and annual second |                  | - 4 × Þ   | Bing 🔎 🔻                    |
| 🖕 我的最愛 🛛 🍰 🙋 建議的網站         | ▼ 🦻 取得更多附加元件 ◄                  |                   |                  |           |                             |
| 💫 靜宜大學網路學園                 |                                 |                   |                  | 🟠 🔻 🖾 👻 🖃 | 🖶 ▼ 網頁(P)▼ 安全性(S)▼ 工具(O)▼ 🏻 |
| e-Learning                 | ycchen7 您好!您正在 <b>[教師辦公室]</b> 9 |                   |                  |           | 全校 163 人   全班 1 人   登出      |
|                            | 人员管理 課程管理 教室管理 作                | 業管理 測驗管理 問卷管理 網   | 路學園成績管理 個人區 校園廣場 |           | 進教室                         |
| 1032_英語字彙與文法_紮根英 ▼         | 教材上傳   學習路徑管理   教材檔案            |                   |                  |           |                             |
|                            | 教材上傳                            |                   |                  |           |                             |
|                            |                                 | 上傳方式              | 目前是否取用           |           |                             |
|                            | 本門課数材上傳                         |                   |                  |           |                             |
|                            | 1.單一檔案逐筆上傳                      | ļ                 | 0                | 開取        |                             |
|                            | 2.多檔案同時上傳<br>(系統值測電腦環境不支援       | Web 資料夾,請改用 FTP)  | 0                | 開設        |                             |
|                            | 3.壓縮檔上傳(上傳                      | 後自動解壓縮)           | 0                | 開設        |                             |
|                            | 4.FTP上傳                         |                   | 0                | 使用說明      |                             |
|                            | 多門課共用数材上傳                       |                   |                  |           |                             |
|                            | 1.單一檔案逐筆上傳                      | ļ                 | 0                | 開啟        |                             |
|                            | 2.多檔案同時上傳<br>(系統值測電腦環境不支援       | Web 資料夾,請改用 FTP)  | 0                | 開設        |                             |
|                            | 3.壓縮檔上傳(上傳                      | 後自動解壓縮)           | 0                | 開散        |                             |
|                            |                                 |                   |                  |           |                             |

### 步驟六:上傳檔案

| 🏉 靜宜大學網路學園 - Windows Inte                                                                                                    | rnet Explorer                                                        | 241 Manual                       | The state of the state of the s | _                        |                            |
|----------------------------------------------------------------------------------------------------|----------------------------------------------------------------------|----------------------------------|----------------------------------------------------------------------------------------------------|--------------------------|----------------------------|
| 🚱 🕞 🗢 💦 http://elearning.pu                                                                                                    | u.edu.tw/teach/index.php                                             |                                  |                                                                                                    | 🕶 🍫 🗙 🕨 Bing             | <del>،</del> ۵             |
| 🚖 我的最愛 🛛 🍰 🙋 建議的網站 ·                                                                                                    | ▼ 🟉 取得更多附加元件 ▼                                                       |                                  |                                                                                                    |                          |                            |
| 💦 靜宜大學網路學園                                                                                                    |                                                                      |                                  |                                                                                                    | 🟠 🔻 🖾 🔻 🖃 🖶 🖌 網頁(P) 👻 安全 | .性(S)▼ 工具(O)▼ <sup>≫</sup> |
| e-Learning                                                                                                    | ycchen7 您好!您正在 <b>[教師辦公室]</b> 中                                      |                                  |                                                                                                    |                          | 3 人 全班 1 人 登出              |
|                                                                                                    | 人员管理 課程管理 数室管理 作業管理                                                  | 測驗管理 問卷管理 網路學                    | 園成績管理 個人區 校園                                                                                                    | 廣場                       | 進教室                        |
| 1032_英語字彙與文法_紮根英 ▼                                                                                                    | 教材上傳   學習路徑管理   教材檔案管理   課                                           |                                  |                                                                                                    |                          | AM 11:30                   |
| <ul> <li>· 檔案總管Ⅲ。</li> <li>· 新建目録</li> <li>目前路徑: /</li> <li>單一上傳檔案size不得超過:3</li> <li>1. 請按「瀏覽」選擇怨要上</li> <li>2. 若要傳送多個檔案,請指</li> <li>3. 若要上傳壓緬檔,並在上</li> <li>上傳檔案</li> <li>更多檔案</li> <li>上傳</li> </ul> | 缺 , 新建檔案 , , 上傳檔案 , , , , 上傳檔案 , , , , , , , , , , , , , , , , , , , | <b>上傳歷論稿 →</b><br>目前使用 = 32K 容量限 | #J = 1 0 2 4 0 0 0 K                                                                                                    |                          | 4                          |

## 步驟七:回到「檔案總管Ⅲ」,可以看到已上傳的檔案

| 後 靜宜大學網路學園 - Windows Internet Explorer                      |         | (10) - Manual | i the d     |        | _            |                         |
|-------------------------------------------------------------|---------|---------------|-------------|--------|--------------|-------------------------|
| 🚱 💿 🗢 🔥 http://elearning. <b>pu.edu.tw</b> /teach/index.php |         |               |             |        | 🕶 🔩 🗙 🕨 Bing | + م                     |
| 👷 我的最愛 🛛 🍰 建譜的網站 🔻 🖉 取得更多附加元件 👻                             |         |               |             |        |              |                         |
| 💦 靜宜大學網路學園                                                  |         |               |             |        | 🏠 🕶 🖾 👻 🚍 🕶  | 網頁(P)▼ 安全性(S)▼ 工具(O)▼ ≫ |
| ycchen7 您好!您正在 <b>[教師辦公室]</b> 中<br><i>e-Learning</i>        |         |               |             |        |              | 全校 163 人   全班 1 人   登出  |
| 人员管理 課程管理 数室管理 作業管3                                         | 里 測驗管理  | 問巻管理 網路學      | 國成績管理 個人    | 區 校園廣場 |              | 進教室                     |
| 1032_英語字彙與文法_紮根英 ▼   教材上傳   學習路徑管理   教材檔案管理                 |         |               |             |        |              |                         |
|                                                             |         |               |             |        |              |                         |
| - 檔案總管皿 新建目錄 新建檔案 上傳檔案                                      | - 上傳壓縮檔 |               |             | _      |              |                         |
| 目前路徑: /                                                     |         |               |             |        |              |                         |
| 全選 複製 搬移 刪除 設為教材節點                                          | 目前使用    | 月=312K 容量     | 限制=1024000K |        |              |                         |
| □ 型態 檔名                                                     | 檔案長度    | 修改時間          | 個別動作        |        |              |                         |
| □ 入 103-1學期 扎根英語C班-字彙與文法 上課注意事項.pdf                         | 284,523 | 2015-03-05 11 | :30:46 🛋    |        |              |                         |
| 全選 複製 搬移 刪除 設為教材節點                                          |         |               |             |        |              |                         |
|                                                             |         |               |             | _      |              |                         |

#### 步驟八:勾選以上傳的教材「設訂為教材節點->確定」

| 🏉 靜宣大學網路學園 - Windows Internet Explorer                                 |                                                               | The second of           |                        |        |                 |                                   |
|------------------------------------------------------------------------|---------------------------------------------------------------|-------------------------|------------------------|--------|-----------------|-----------------------------------|
| 🕞 🍚 🔻 http://elearning. <b>pu.edu.tw</b> /teach/index.php              |                                                               |                         |                        |        | 🗕 😽 🗙 🕨 Bing    | <del>-</del> ۵                    |
| 🚖 我的最愛 🛛 🍰 建議的網站 🔻 🙋 取得更多附加元件 👻                                        |                                                               |                         |                        |        |                 |                                   |
| 💫 靜宜大學網路學園                                                             |                                                               |                         |                        |        | 🏠 🕶 🗟 👻 🚍 🖷 🕶 網 | 頁(P)▼ 安全性(S)▼ 工具(O)▼ <sup>≫</sup> |
| ycchen7 您好!您正在[教師辦公室]中<br>e-Learning                                   |                                                               |                         |                        |        |                 | 全校 163 人 全班 1 人 登出                |
| 人员管理 課程管理 数室管理 作業管理                                                    | 測驗管理                                                          | 問卷管理 網路學園               | 成績管理 個人區               | ▣ 校園廣場 |                 | 進教室                               |
| 1032_英語字彙與文法_紮根英 ▼   数材上傳   學習路徑管理   数材檔案管理                            | 課程設定 課                                                        | <b>果程簡介   教材統計   】</b>  | <b>杲程複製精靈</b>          |        |                 | AM 11:31                          |
| · <b>檔案總管Ⅲ</b> / 新建目錄 / 新建檔案 / 上傳檔案 /<br>目前路徑: /<br>全消 複製 搬移 刪除 設為数材節點 | 上傳壓縮檔<br>目前使月                                                 | ■=312K 容量限              | 削=1024000K             |        |                 |                                   |
| ▽ 型態 檔名                                                                | 檔案長度                                                          | 修改時間                    | 個別動作                   |        |                 |                                   |
| ☑ Ⅰ 103-1學期 扎根基語C研-字彙與文法 上課注意事項.pdf                                    | 284,523                                                       | 2015-03-05 11:30        | :46 🛋                  |        |                 |                                   |
| 全消 複製 搬移 刪除 設為数材節點                                                     |                                                               |                         |                        |        |                 |                                   |
|                                                                        | 網頁訊息<br>(網頁訊息) (2) (2) (3) (3) (3) (3) (3) (3) (3) (3) (3) (3 | 您確定要總這些項目設為<br>確定<br>確定 | <b>文</b><br>纹材部贴调?<br> |        |                 |                                   |

#### 步驟九:回到「學習路徑管理」確認是否上傳成功,並可以對檔案多做修改(例如檔名)

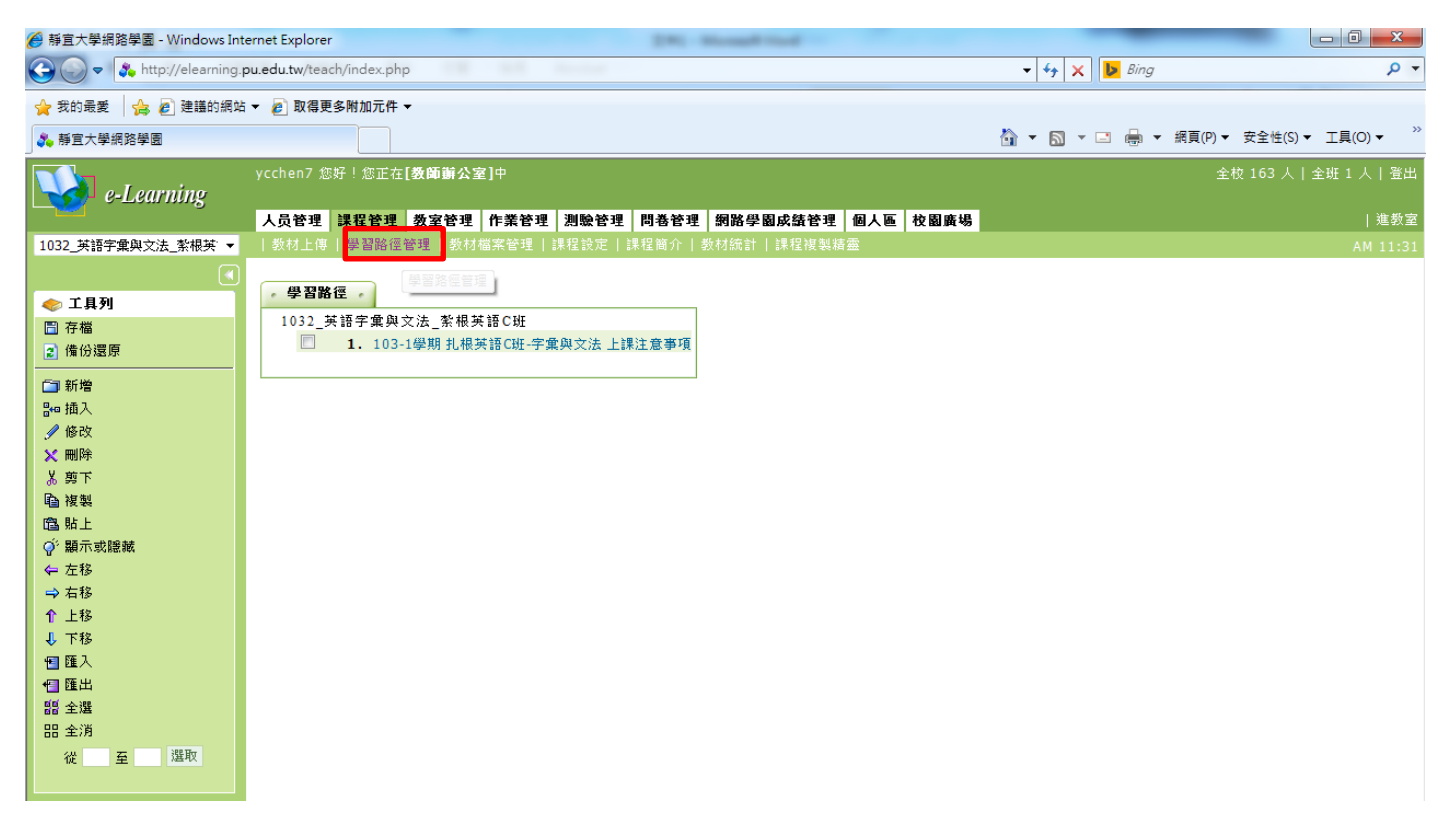

步驟十:「回教室」完成教材上傳。

| t Explorer            |                                                                                                    | 2001-0                                                                                                    | Name and Address of Street of Street |                                                                                                    |                                                                                                    |                                                                                                    |
|-----------------------|----------------------------------------------------------------------------------------------------|----------------------------------------------------------------------------------------------------|----------------------------------------------------------------------------------------------------|----------------------------------------------------------------------------------------------------|----------------------------------------------------------------------------------------------------|----------------------------------------------------------------------------------------------------|
| du.tw/teach/index.php | )                                                                                                    | An other states                                                                                                    |                                                                                                    |                                                                                                    | 👻 🐓 🗙 🕨 Bing                                                                                                    | + م                                                                                                    |
| 🥑 取得更多附加元件 🔻          |                                                                                                    |                                                                                                    |                                                                                                    |                                                                                                    |                                                                                                    |                                                                                                    |
|                       |                                                                                                    |                                                                                                    |                                                                                                    |                                                                                                    | 🟠 🕶 🗟 👻 🚍 🖶 🕶                                                                                                    | 網頁(P)▼ 安全性(S)▼ 工具(O)▼ ≫                                                                                                    |
| chen7 您好!您正在[         | [数師辦公室]中                                                                                                    |                                                                                                    |                                                                                                    |                                                                                                    |                                                                                                    | 全校 164 人   全班 1 人   登出                                                                                                    |
| 日常理 課程管理              | 教室管理 作業管理                                                                                                    | 測驗管理 問義管理                                                                                                    | 網路學園成績管理                                                                                                    | 個人區 校園                                                                                                    | 廣場                                                                                                    | 進教室                                                                                                    |
| 教材上傳   學習路徑會          | 管理 教材檔案管理                                                                                                    | 果程設定 課程簡介 都                                                                                                    | 數材統計   課程複製精                                                                                                    | 蒸                                                                                                    |                                                                                                    | *** ***                                                                                                    |
| 681, 373 94¢ 5m       |                                                                                                    |                                                                                                    |                                                                                                    |                                                                                                    |                                                                                                    |                                                                                                    |
|                       |                                                                                                    |                                                                                                    |                                                                                                    |                                                                                                    |                                                                                                    |                                                                                                    |
| 1032_英語子葉與×           | く法 _ 新根央語し斑                                                                                                    | 6 Ga ->- 2+ L >= 2+ ato star rT                                                                                                    |                                                                                                    |                                                                                                    |                                                                                                    |                                                                                                    |
| 1. 103-1              | 1字册 化依米品C斑-于果                                                                                                    | ;天又瓜 上述庄恳学说                                                                                                    |                                                                                                    |                                                                                                    |                                                                                                    |                                                                                                    |
|                       | <ul> <li>Explorer</li> <li>Lutw/teach/index.php</li> <li>取得更多附加元件。</li> <li>取得更多附加元件。</li> <li>(1) (1) (1) (1) (1) (1) (1) (1) (1) (1)</li></ul> | <ul> <li>Explorer</li> <li>Lutw/teach/index.php</li> <li>取得更多附加元件 ▼</li> <li>取得更多附加元件 ▼</li> <li>(計算算算)</li> <li>(計算算算)</li> <li>(計算算算)</li> <li>(計算算算算)</li> <li>(計算算算算算算)</li> <li>(計算算算算算算算算)</li> <li>(注意)</li> <li>(注意)</li> <l< td=""><td>Explorer         Jutw/teach/index.php         Data         Data</td><td>Explorer         Jutw/teach/index.php         Data         Data&lt;</td><td>Explorer<br/>Lutw/teach/index.php<br/>② 取得更多附加元件 ▼<br/>② 取得更多附加元件 ▼<br/>③ Lithen7 您好!您正在[数简前公室]中<br/>③ 合管理 課程管理 数室管理 作業管理 測驗管理 問卷管理 頻路學園成銘管理 個人區 枚圖<br/>数材上傳   學習路徑管理   数材端案管理   課程設定   課程前介   数材統計   課程複製結畫<br/>學習路徑 -<br/>1032_英語字彙與文法_繁根英語C班<br/>③ 1.103-1學期 扎根英語C班.字彙與文法 上課注意事項</td><td>Explorer          Lutw/teach/index.php       ◆ 47 X ● 8ing         Lutw/teach/index.php       ◆ 47 X ● 8ing         D 取得更多附加元件 ◆       ● 取得更多附加元件 ◆         ● 取得更多附加元件 ◆       ● 10 × □ ● *         ● 取得更多附加元件 ◆       ● 10 × □ ● *         ● 取得更多附加元件 ◆       ● 10 × □ ● *         ● 取得更多附加元件 ◆       ● 10 × □ ● *         ● 取得更多附加元件 ◆       ● 10 × □ ● *         ● 取得更多附加元件 ◆       ● 10 × □ ● *         ● 10 × □ ● *       ● 10 × □ ● *         ● 20 ※       ● 20 ※         ● 20 ※       ● 20 ※         ● 20 ※       ● 20 ※         ● 20 ※       ● 20 ※         ● 20 ※       ● 20 ※         ● 20 ※       ● 20 ※         ● 20 ※       ● 20 ※         ● 20 ※       ● 20 ※         ● 20 ※       ● 20 ※         ● 20 ※       ● 20 ※         ● 20 ※       ● 20 ※         ● 20 ※       ● 20 ※         ● 20 ※       ● 20 ※         ● 20 ※       ● 20 ※         ● 20 ※       ● 20 ※         ● 20 ※       ● 20 ※         ● 20 ※       ● 20 ※         ● 20 ※       ● 20 ※         ● 20 ※       ● 20 ※         ● 20 ※       ● 20 ※</td></l<></ul> | Explorer         Jutw/teach/index.php         Data         Data                                                                                                    | Explorer         Jutw/teach/index.php         Data         Data< | Explorer<br>Lutw/teach/index.php<br>② 取得更多附加元件 ▼<br>② 取得更多附加元件 ▼<br>③ Lithen7 您好!您正在[数简前公室]中<br>③ 合管理 課程管理 数室管理 作業管理 測驗管理 問卷管理 頻路學園成銘管理 個人區 枚圖<br>数材上傳   學習路徑管理   数材端案管理   課程設定   課程前介   数材統計   課程複製結畫<br>學習路徑 -<br>1032_英語字彙與文法_繁根英語C班<br>③ 1.103-1學期 扎根英語C班.字彙與文法 上課注意事項 | Explorer          Lutw/teach/index.php       ◆ 47 X ● 8ing         Lutw/teach/index.php       ◆ 47 X ● 8ing         D 取得更多附加元件 ◆       ● 取得更多附加元件 ◆         ● 取得更多附加元件 ◆       ● 10 × □ ● *         ● 取得更多附加元件 ◆       ● 10 × □ ● *         ● 取得更多附加元件 ◆       ● 10 × □ ● *         ● 取得更多附加元件 ◆       ● 10 × □ ● *         ● 取得更多附加元件 ◆       ● 10 × □ ● *         ● 取得更多附加元件 ◆       ● 10 × □ ● *         ● 10 × □ ● *       ● 10 × □ ● *         ● 20 ※       ● 20 ※         ● 20 ※       ● 20 ※         ● 20 ※       ● 20 ※         ● 20 ※       ● 20 ※         ● 20 ※       ● 20 ※         ● 20 ※       ● 20 ※         ● 20 ※       ● 20 ※         ● 20 ※       ● 20 ※         ● 20 ※       ● 20 ※         ● 20 ※       ● 20 ※         ● 20 ※       ● 20 ※         ● 20 ※       ● 20 ※         ● 20 ※       ● 20 ※         ● 20 ※       ● 20 ※         ● 20 ※       ● 20 ※         ● 20 ※       ● 20 ※         ● 20 ※       ● 20 ※         ● 20 ※       ● 20 ※         ● 20 ※       ● 20 ※         ● 20 ※       ● 20 ※ |